# Mobilní mapování v OO Mapperu

Workshop Příprava mapových podkladů Penzion Školka, Velké Karlovice 9.-11. 2. 2018

Zdroj: Víčkart

### Vybavení

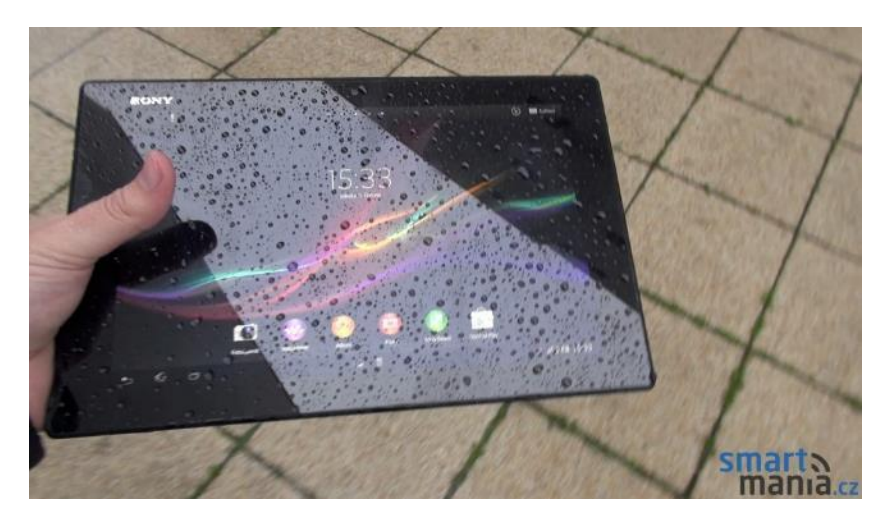

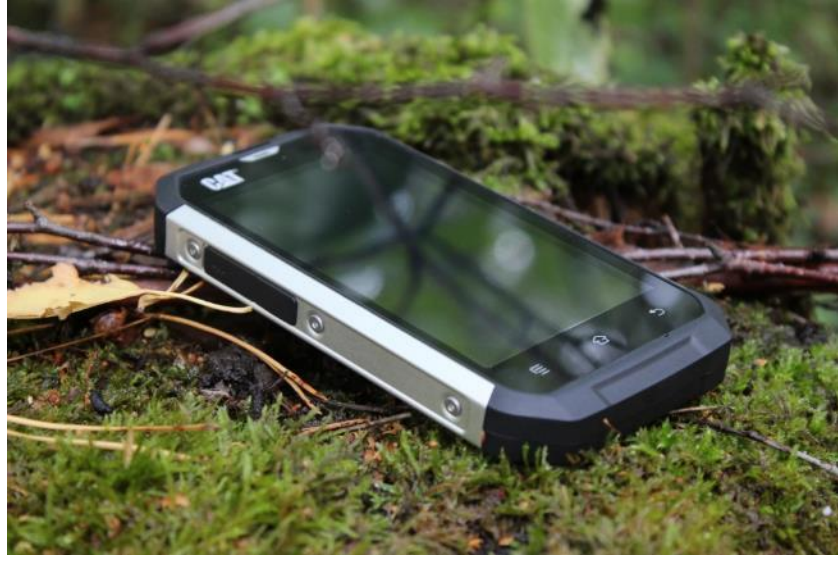

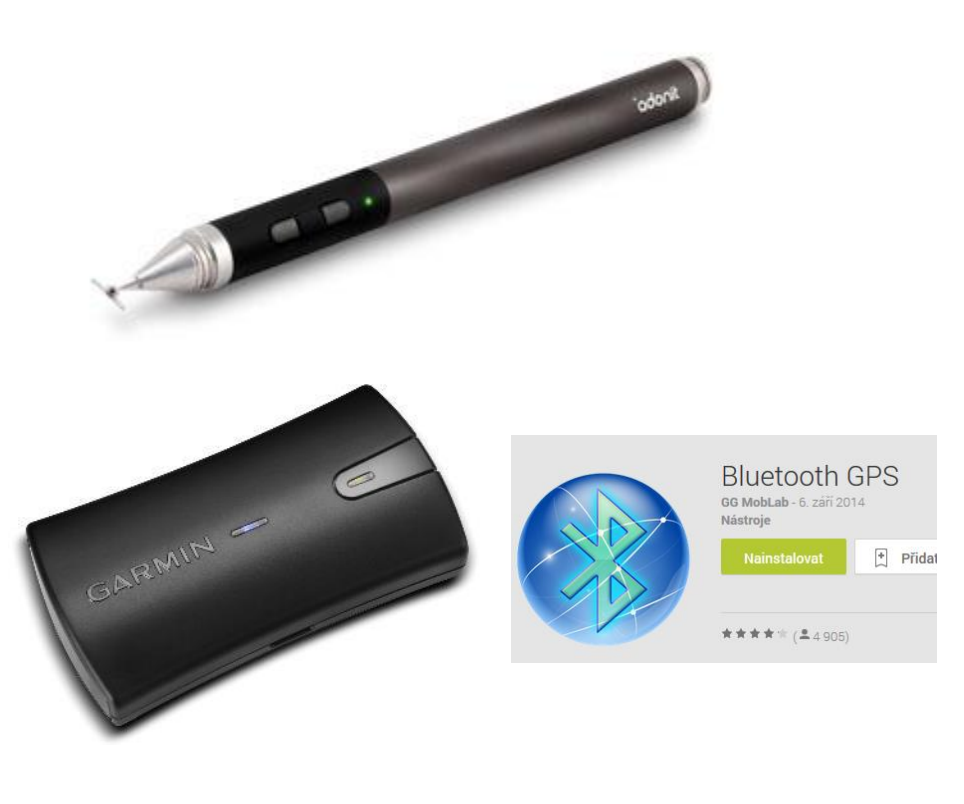

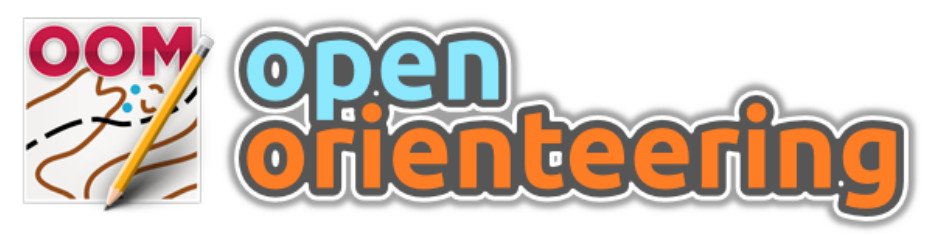

**OpenOrienteering Mapper 0.5.96** 

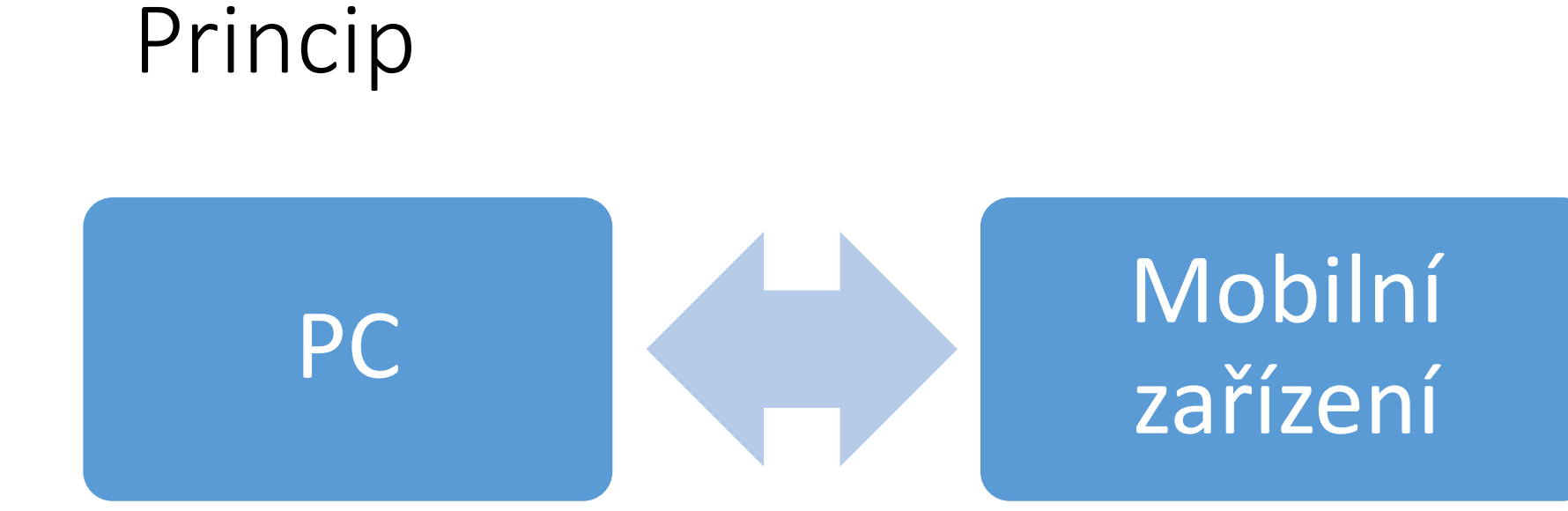

Založení projektu Příprava podkladů Zálohy Úpravy kresby Finální úpravy Vlastní mapování

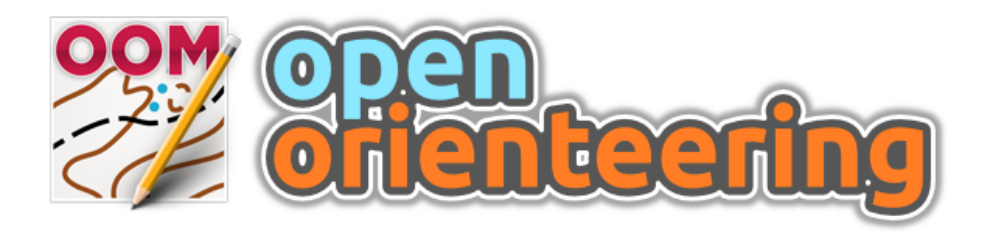

- ISOM 2017 (les) a ISSOM 2007 (sprint) sady symbolů
- Import a export ocd map a sad symbolů (import: ver 6 – 12, export: ver 8, bude i 12)
- Umí pracovat s celou řadou podkladových dat:
  - Rastry (bmp, jpg, tif, png, gif)
  - GPS trasy (gpx)
  - Vektorová data (dxf, osm)
  - Mapy (ocd, omap, xmap)
- Pracuje se všemi typy symbolů: body, linie, plochy, text, složené symboly
- Umí pracovat s celou řadou souřadnicových systémů
- Multiplatformní: Windows, Linux, OS X, Android
- Zdarma na

https://github.com/OpenOrienteering/mapper/releases

# Příprava podkladů – Měřítko, symboly

ment

bol set

--- 102.0 Earma line

| 22                                               | Create new map                                                                 | ×        |                      |  |  |  |  |
|--------------------------------------------------|--------------------------------------------------------------------------------|----------|----------------------|--|--|--|--|
| Choose the scale and symbol set for the new map. |                                                                                |          |                      |  |  |  |  |
| Scale: 1: 15                                     | 000 🗸                                                                          |          |                      |  |  |  |  |
| Symbol sets:                                     |                                                                                |          |                      |  |  |  |  |
| 📑 Empty symbol set                               |                                                                                |          |                      |  |  |  |  |
| ISOM_15000                                       |                                                                                |          |                      |  |  |  |  |
| ISOM_cs_15000                                    |                                                                                |          |                      |  |  |  |  |
| ISOM_TI_ISOUU Load symbol set from a file        |                                                                                |          |                      |  |  |  |  |
|                                                  |                                                                                |          |                      |  |  |  |  |
|                                                  | 00H                                                                            |          |                      |  |  |  |  |
|                                                  | Configure how the symbols should be replaced, and which.                       |          |                      |  |  |  |  |
|                                                  |                                                                                |          |                      |  |  |  |  |
| ✓ Only show                                      | <ul> <li>Import all new symbols, even if not used as replacement</li> </ul>    |          |                      |  |  |  |  |
|                                                  | <ul> <li>Delete original symbols which</li> </ul>                              | are unus | ed after the replace |  |  |  |  |
| Cancel                                           | $\checkmark$ Delete unused colors after the replacement                        |          |                      |  |  |  |  |
|                                                  | Symbol mapping:                                                                |          |                      |  |  |  |  |
|                                                  | <ul> <li>Keep the symbols' hidden / protected states of the old sym</li> </ul> |          |                      |  |  |  |  |
|                                                  | Match replacement symbols by symbol number                                     |          |                      |  |  |  |  |
|                                                  | Original                                                                       |          | Replacement          |  |  |  |  |
|                                                  | 101 Contour                                                                    | <u> </u> | 101.0 Contour        |  |  |  |  |
|                                                  | 102 Index contour                                                              |          | 102.0 Index Contou   |  |  |  |  |

- 102 Earma line

- Volba měřítka je provedena při založení nové mapy
- Lze převzít symboly z OCD nebo jiného OMAP souboru

## Nastavení souřadnicového systému

| Map Georeferencing         ×                                                    |        |
|---------------------------------------------------------------------------------|--------|
| Map coordinate reference system                                                 |        |
| Coordinate reference system: - from Proj. 4 specification -                     | Souřa  |
| CRS specification: =m +no_defs +towgs84=570.8,85.7,462.8,4.998,1.587,5.261,3.56 |        |
| Status: valid                                                                   |        |
| Reference point                                                                 | Roford |
| Map coordinates: 0.00 mm 🖨 X 0.00 mm 🖨 Y Pick on map                            | NEIEIG |
| Projected coordinates: -620000.00 m 🖨 E -1090000.00 m 🖨 N                       |        |
| Geographic coordinates: 49.80581995 ° 🖨 N 16.20070489 ° 🖨 E (Datum: WGS84)      |        |
| Show reference point in: OpenStreetMap   World of O Maps                        | Volba  |
| On CRS changes, keep:      Projected coordinates                                |        |
| <ul> <li>Geographic coordinates</li> </ul>                                      |        |
| Map north                                                                       | Natoč  |
| Declination: 9.62 °                                                             | Tratoc |
| Grivation: 9.62 ° (locked)                                                      | sever  |
| Reset OK Cancel Help                                                            |        |

Souřadnicový systém

#### Referenční bod

#### Volba typu souřadnic

#### Natočení na magnetický sever

### Nastavení souřadnicového systému

- V základu je zabudováno nastavení pro UTM
- S-JTSK (nebo jakýkoliv další souř. systém) je možné definovat pomocí knihovny PROJ4
- Definice S-JTSK/Krovak East North pomocí EPSG kódu 5514

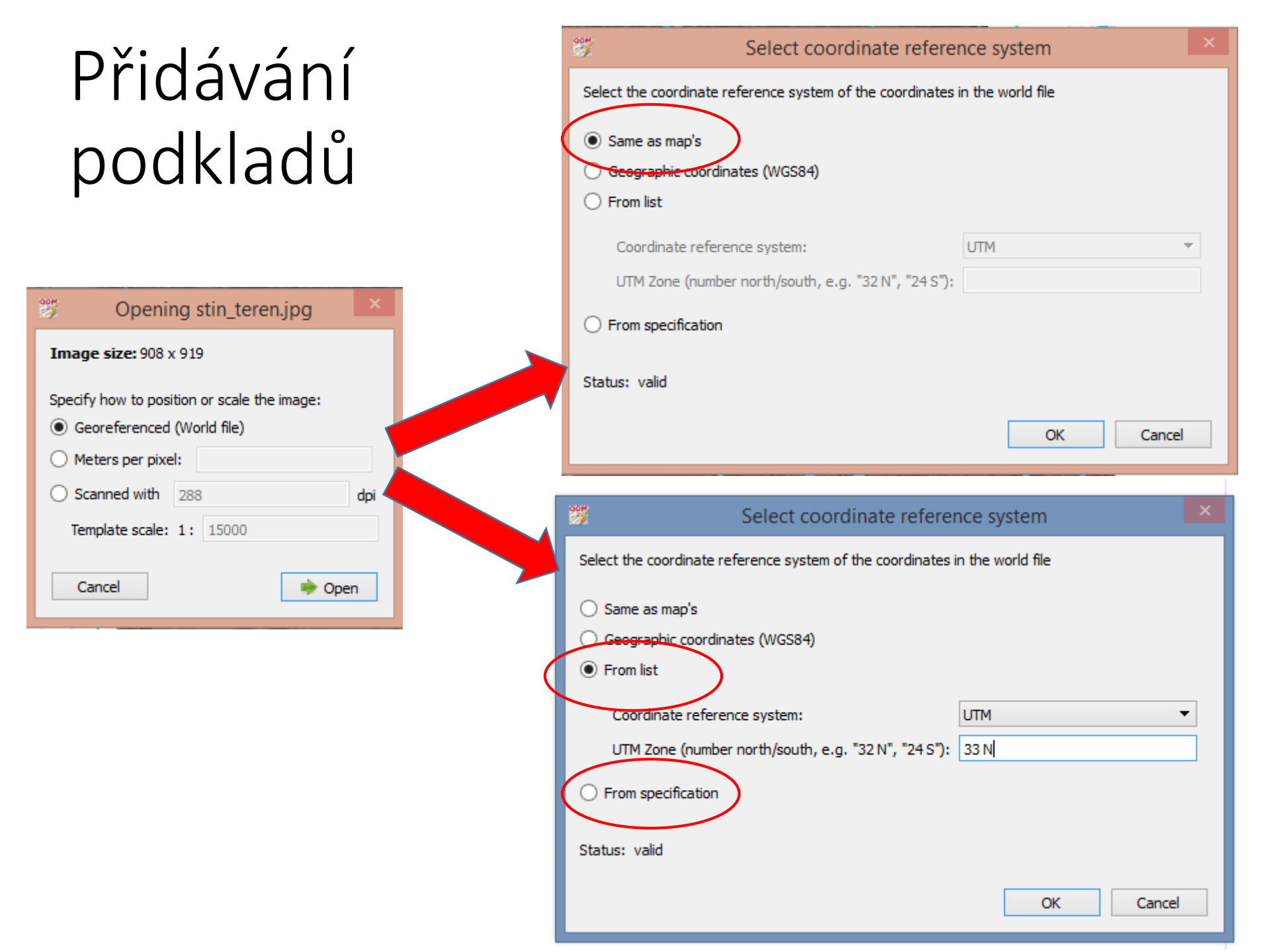

### Správa podkladů v Mapperu

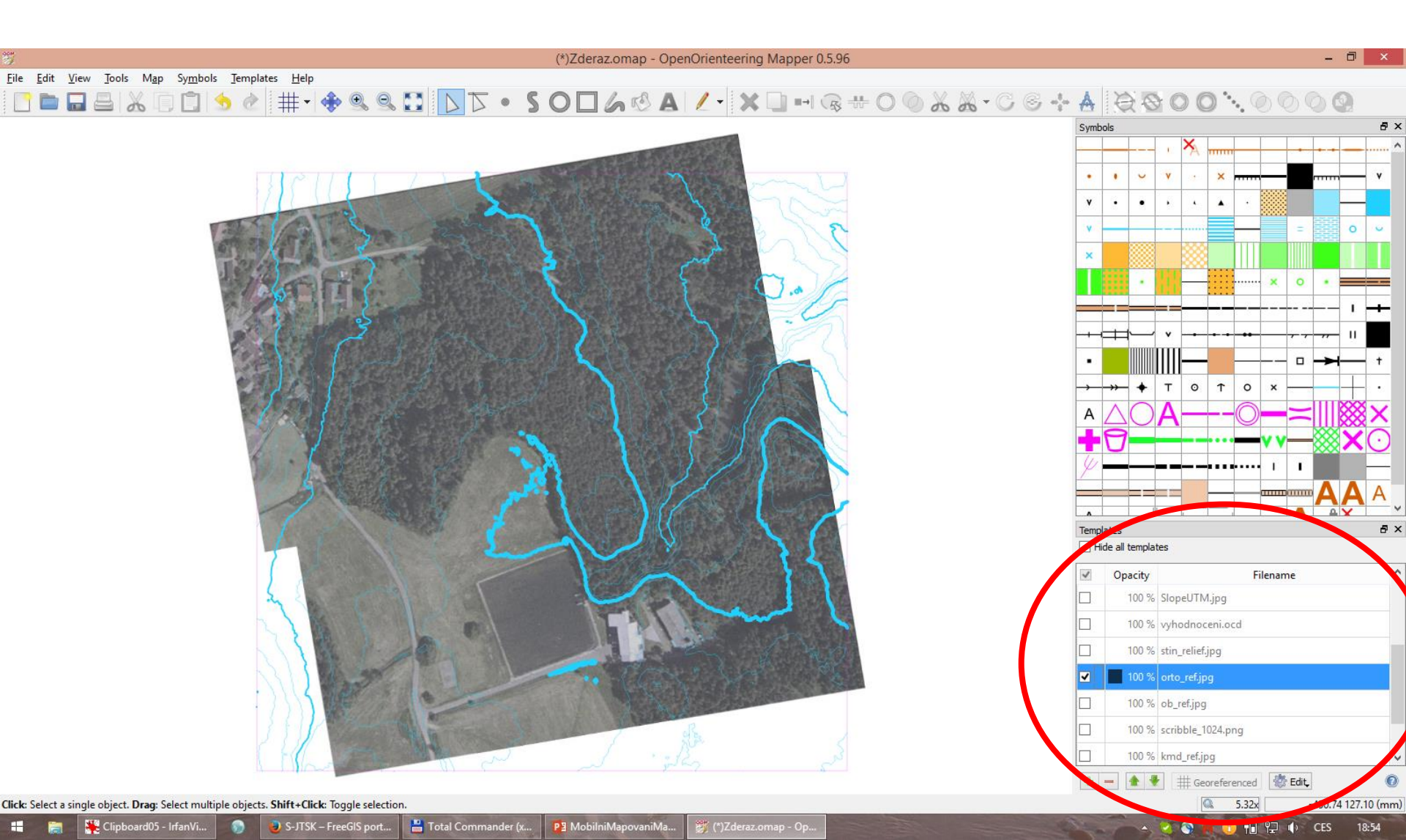

#### Před nakopírováním na mobilní zařízení

- Přidat si do projektu mapové podklady, které chci využívat
- Vytvořit si pomocné symboly pro mapování!!

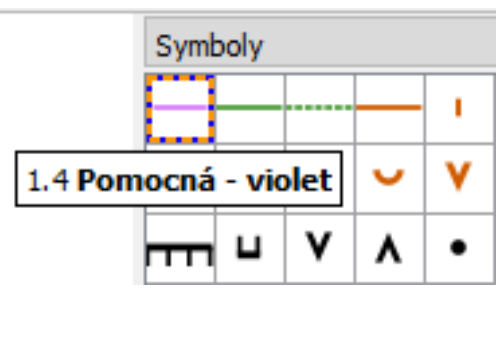

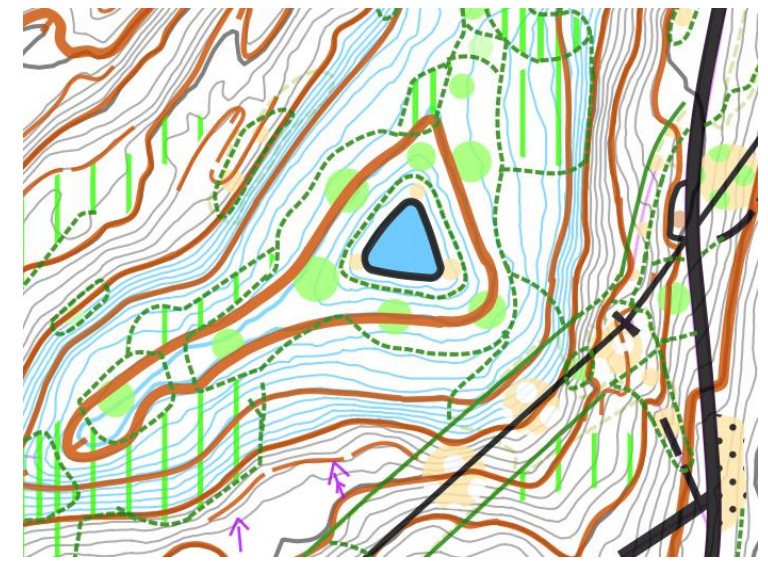

- Seznámit se s funkcemi verze Mapperu pro Android
- <u>http://www.openorienteering.org/mapper-manual/pages/</u>

# Kopírování do mobilního zařízení

- Připojit zařízení k počítači jako velkokapacitní paměťové zařízení
- Na disku (vnitřní úložiště) najít složku OOMapper
- Nakopírovat soubory / složku s projektem a podklady

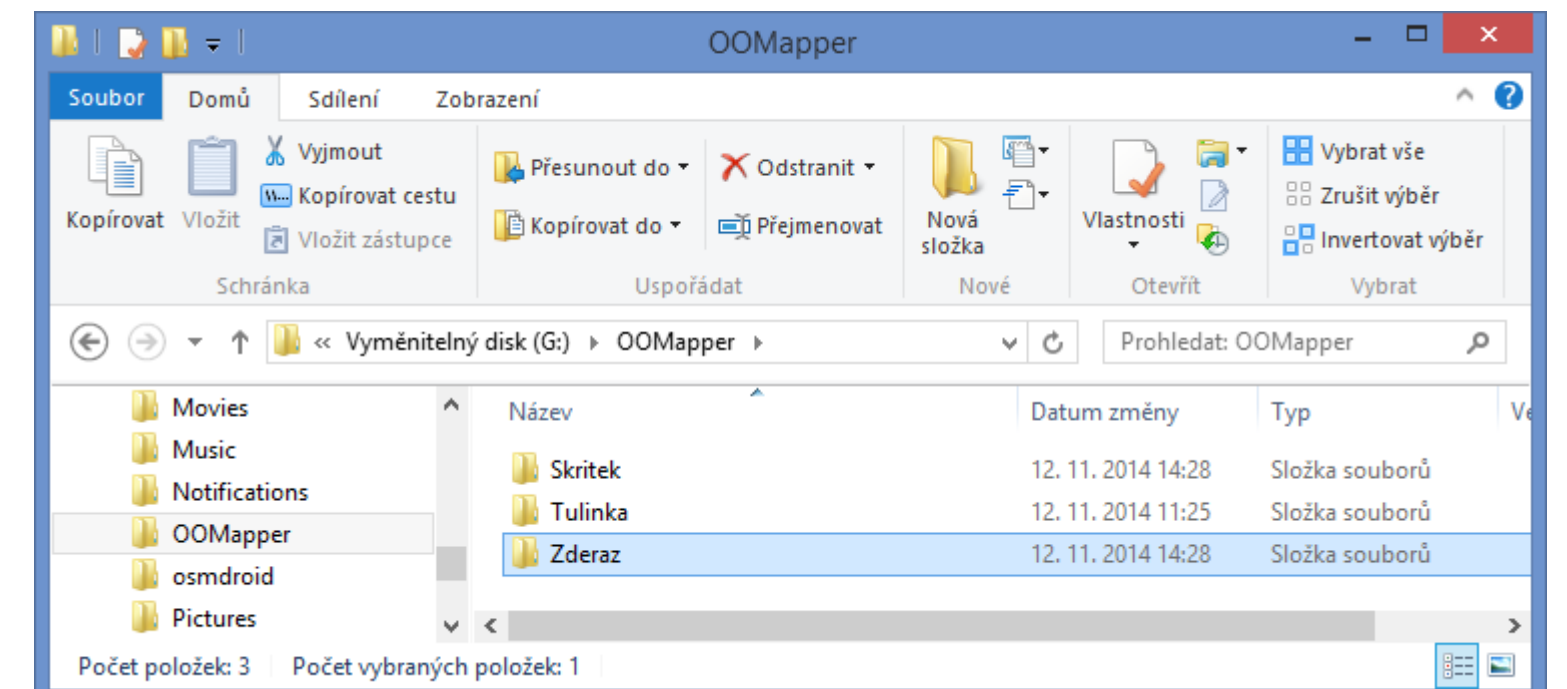

### V lese

#### Následuje ukázka mapování formou obrázků a ústního komentáře

| <b>• • • • • • • • • •</b>            | ٢                            | 8 🖌 🖬 10:25             | <b>_</b>                                                                                                    | 🛞 📶 🖥 10:27                                 |
|---------------------------------------|------------------------------|-------------------------|----------------------------------------------------------------------------------------------------|---------------------------------------------|
| Bapotin                               | 🎯 Bluetooth GPS              | S                       | 豰 Bluetooth GPS                                                                                                    | $\bigotimes$                                |
| 14.20                                 | M                            | ain Status              | Main Statu                                                                                                    | s NMEA                                      |
| 14.39                                 | Select paired GPS device     | and connect             | In View: 17 In Use: 12                                                                                                    | Accuracy: 2,0m                              |
| 12.11.2014 st                         | Garmin GLO #7f82f            | Stop                    | 390 N                                                                                                    | 740                                         |
| Dnes 14:39 Další podrobnosti          | Enable Mock GPS Provider     |                         | <b>26</b> 71                                                                                                    | 15 8                                        |
|                                       | Date/time                    | Altitude                | 19 70                                                                                                    |                                             |
| Profily Mapper Bluetooth CDS Kalendář | 2014-11-12<br>10:25:27       | 338,7<br>m              | _≥27                                                                                                    | 2 2 T                                       |
| GPS                                   | Lat/Lon                      | UTM                     |                                                                                                    | 39,5                                        |
| E-mail Nastavení Kalkulačka Galerie   | 49°58'18,83"<br>16°59'30,30" | 33U 642821E<br>5537407N | o <sub>le</sub> s                                                                                                    | OSI                                         |
| The state of the state                | Speed                        | Course over Ground      |                                                                                                    |                                             |
|                                       | 0,4<br>km/h                  | 340.6°                  | 47<br>30<br>41 39 43 42 48 43 39<br>30<br>30<br>30<br>30<br>30<br>41 39<br>43 42 48<br>43 39<br>43 42<br>48 43 39<br>43 42<br>48 43 39<br>48 43 19<br>48 43 19 | 40 45 42 40 46 41 41<br>71 15 74 86 76 7 30 |

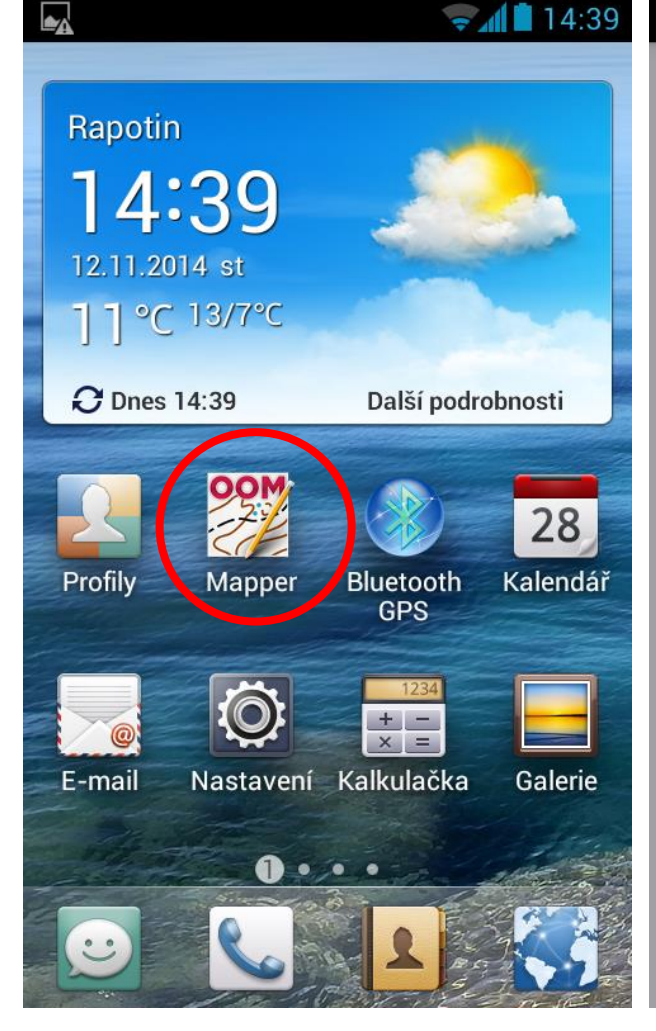

#### ₿ 10:28 openorienteering Mapper **File list** Rapotin.xmap Skritek20140924.omai Tulinka\_DMR4g\_8.ocd Tulinka\_test.omap pokladKrtek\_cutO9.occ Examples About Mapper About Qt

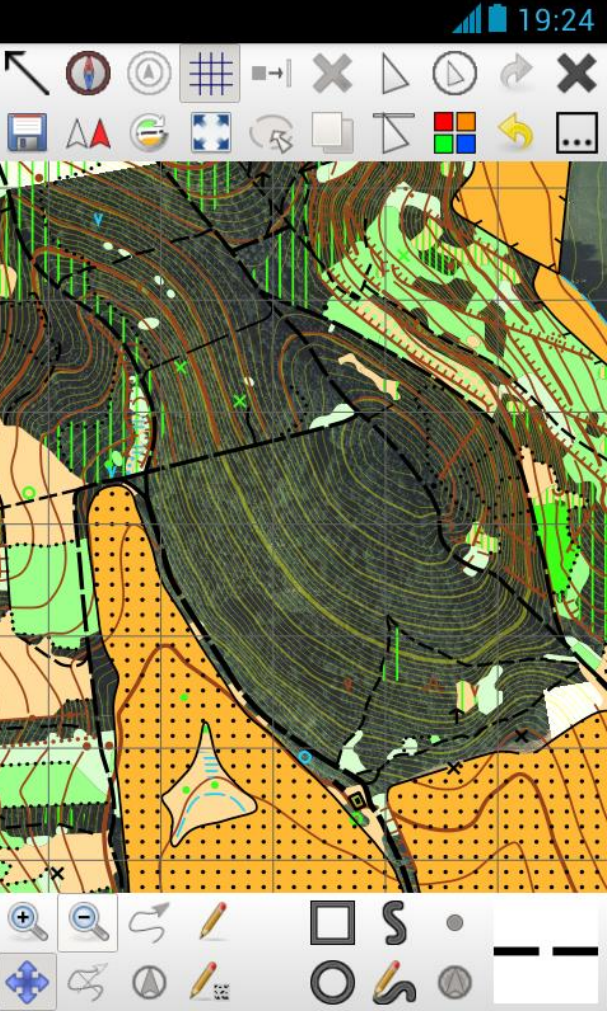

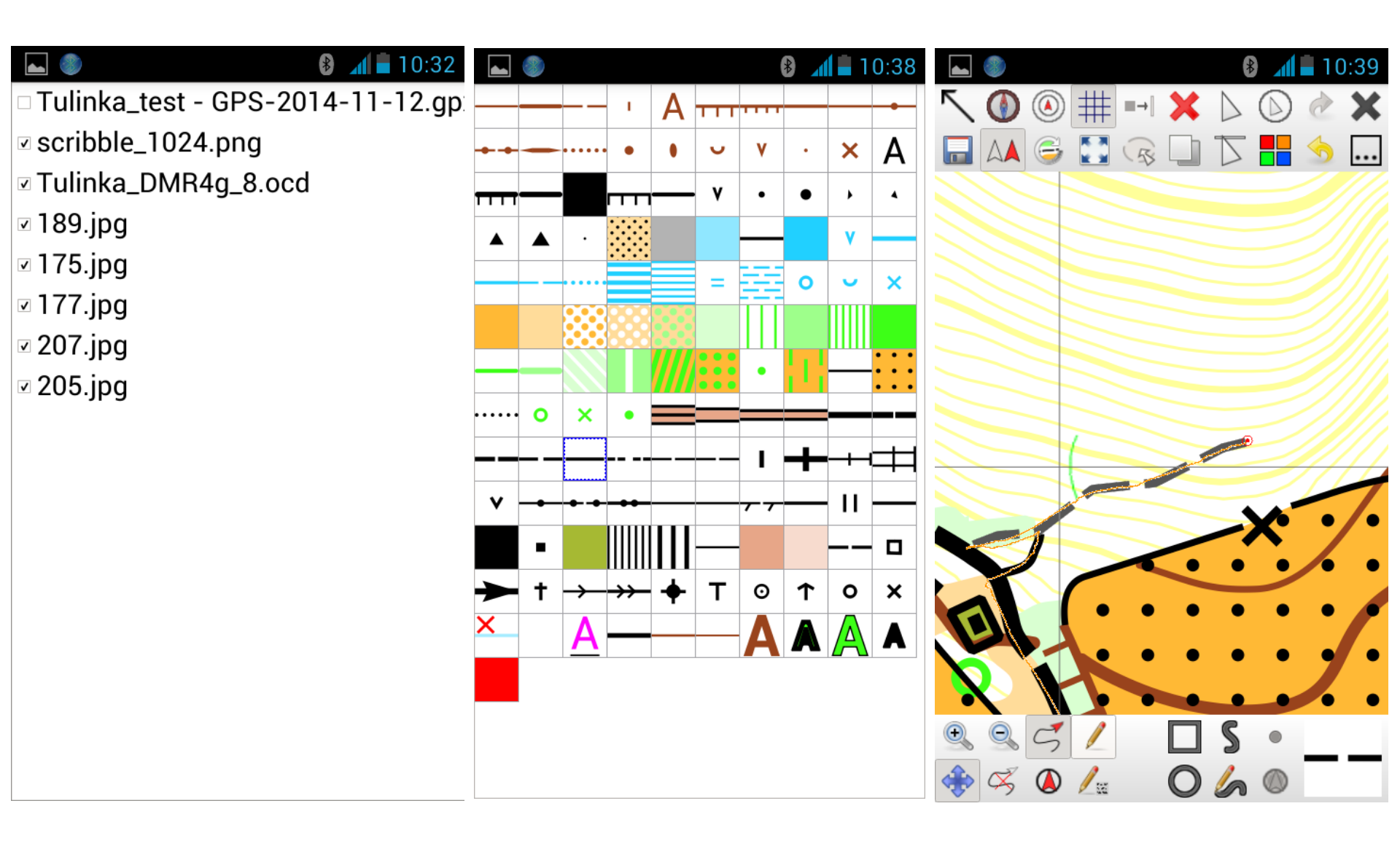

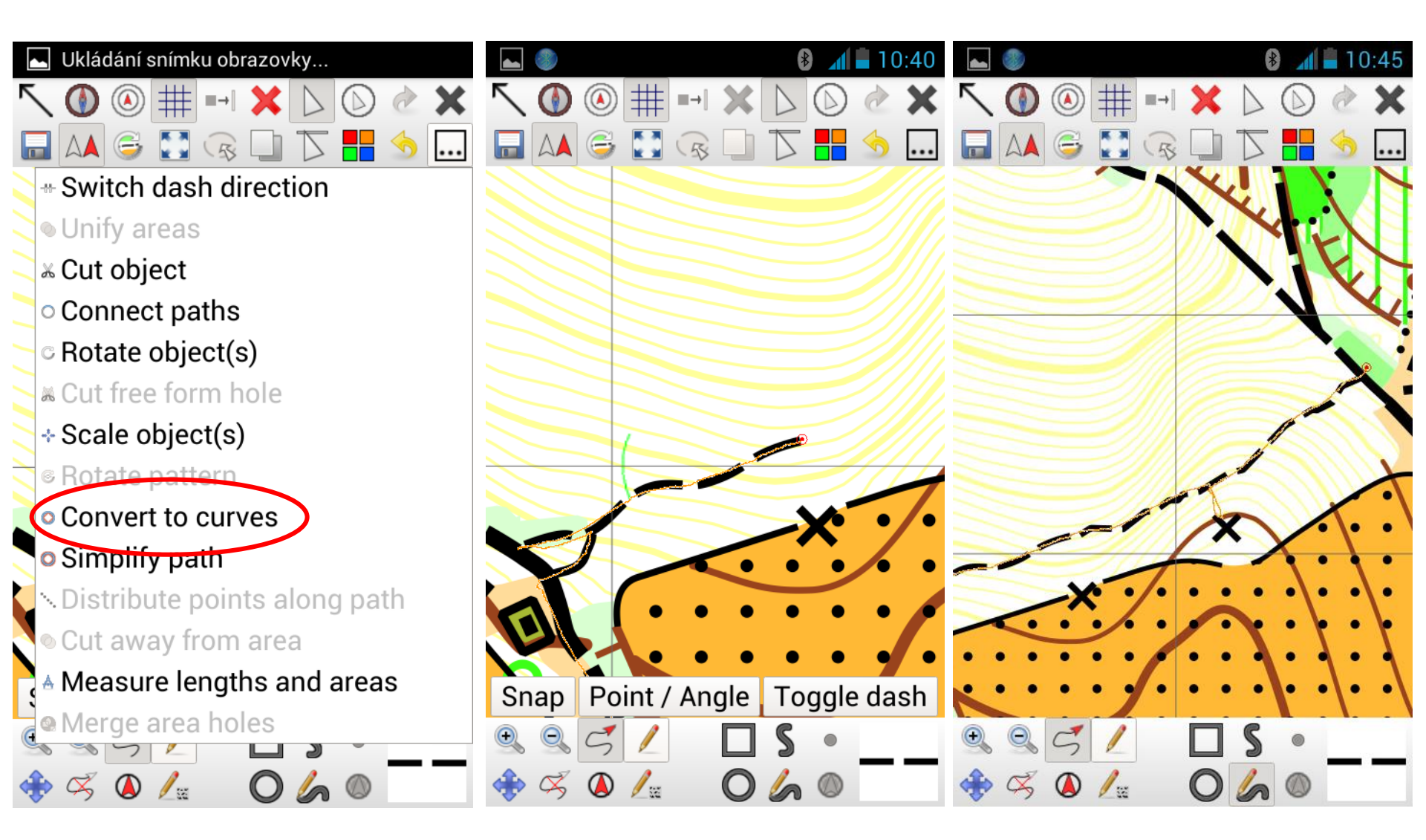

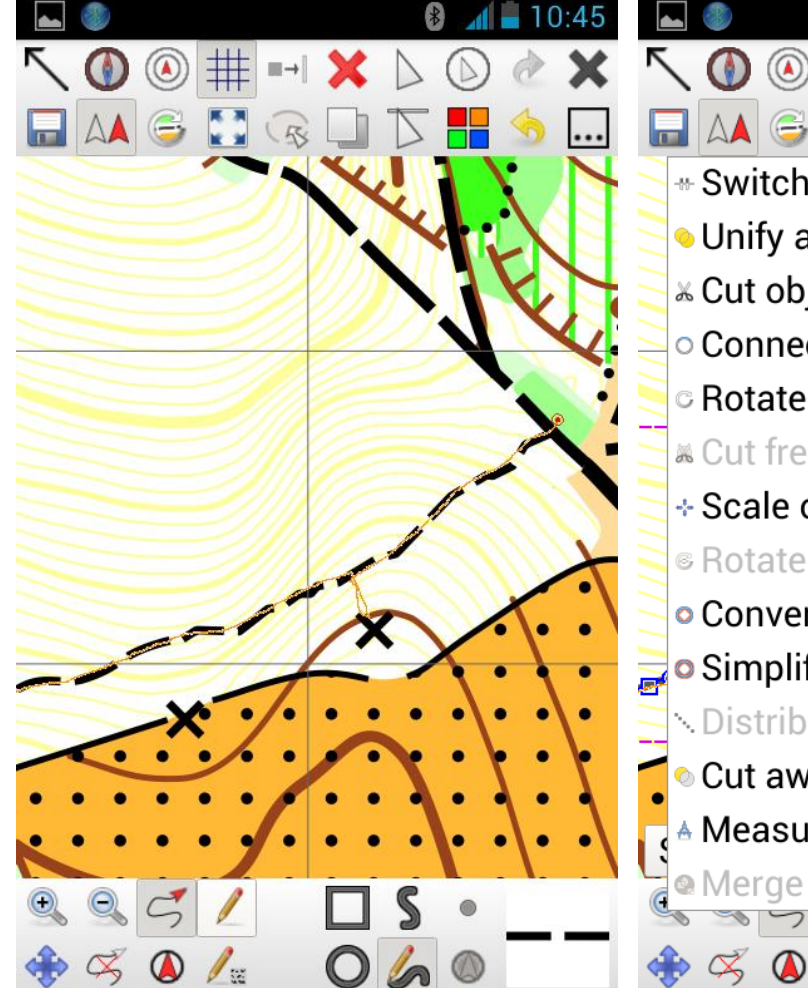

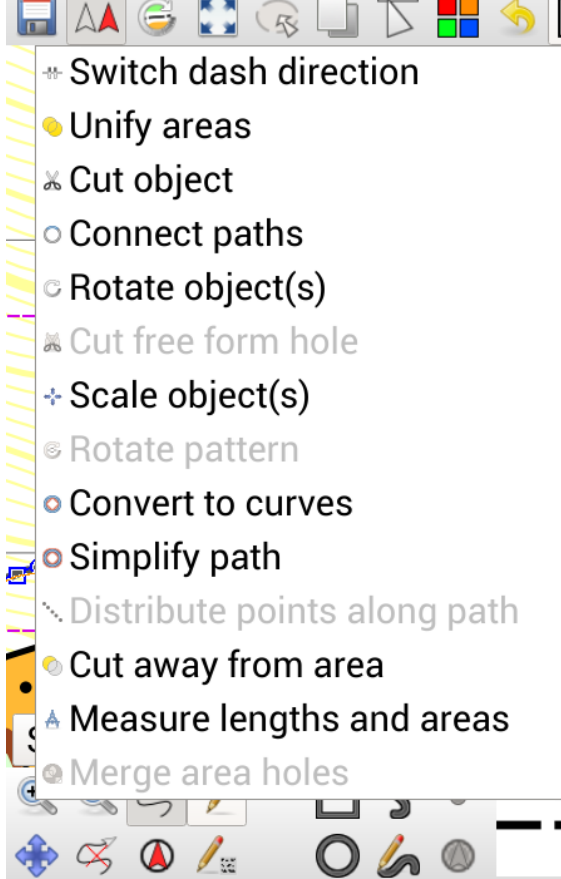

#

 $\rightarrow$ 

\*

 $\left| \right\rangle$ 

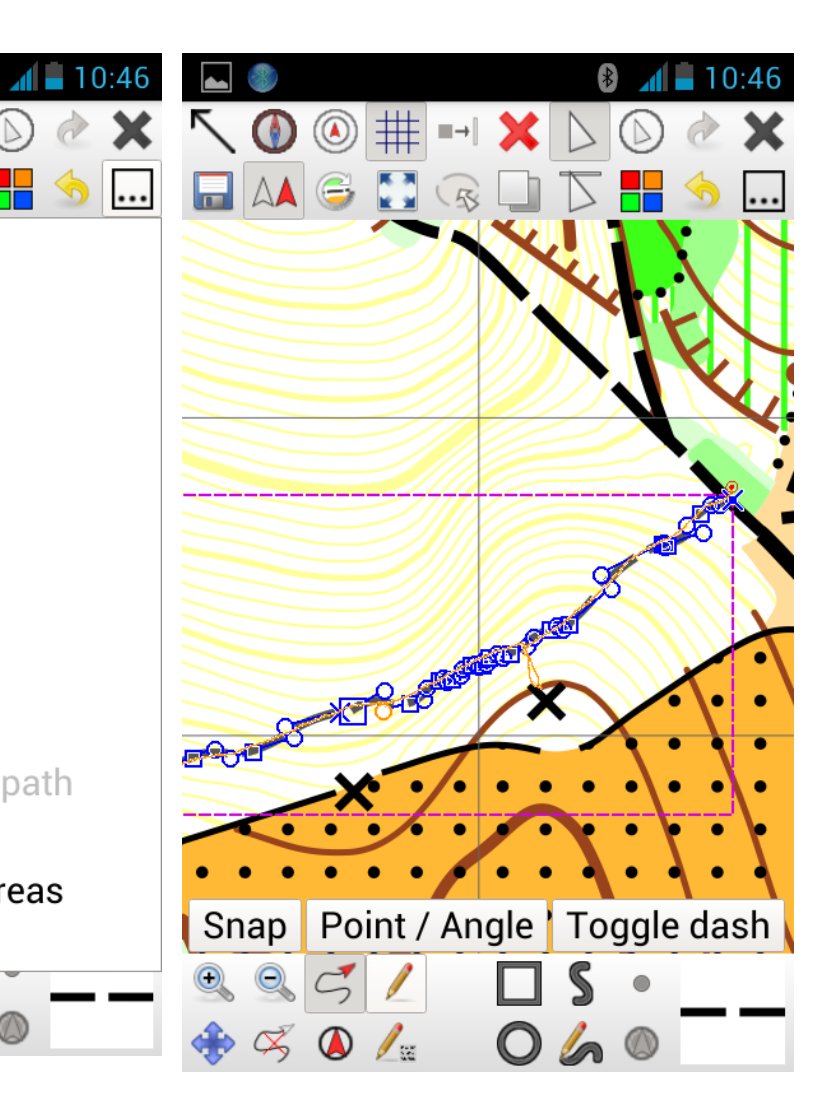

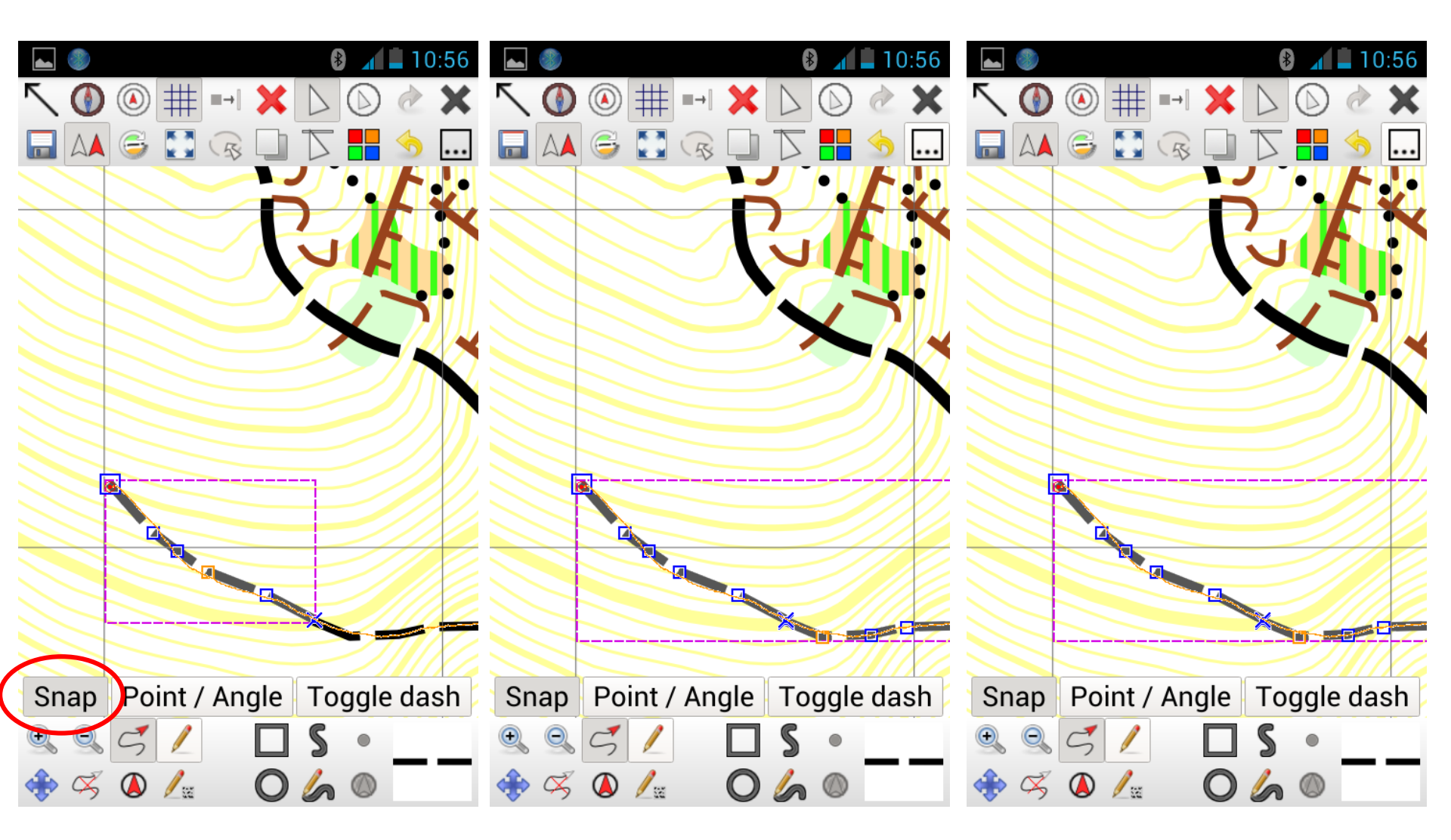

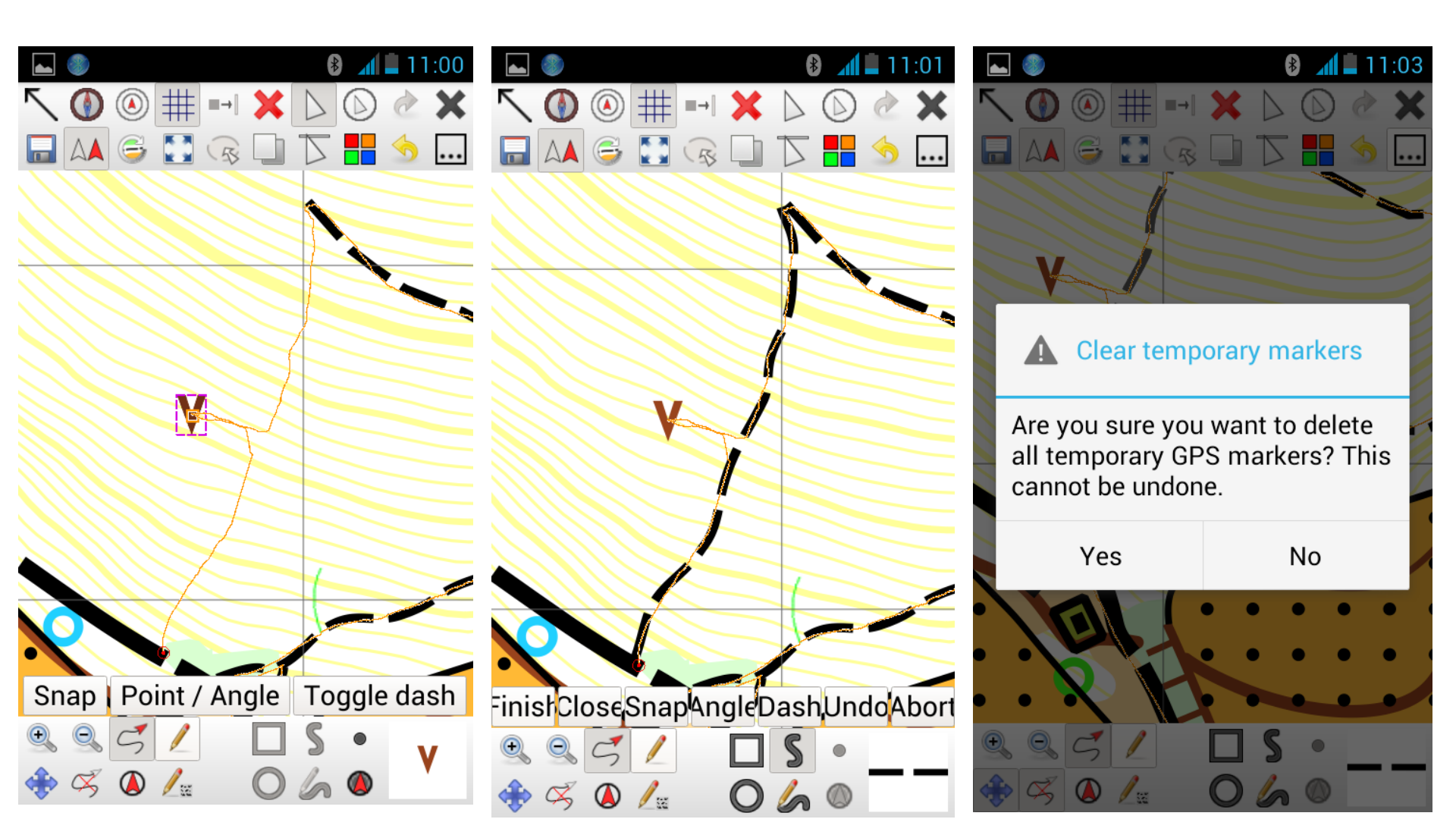

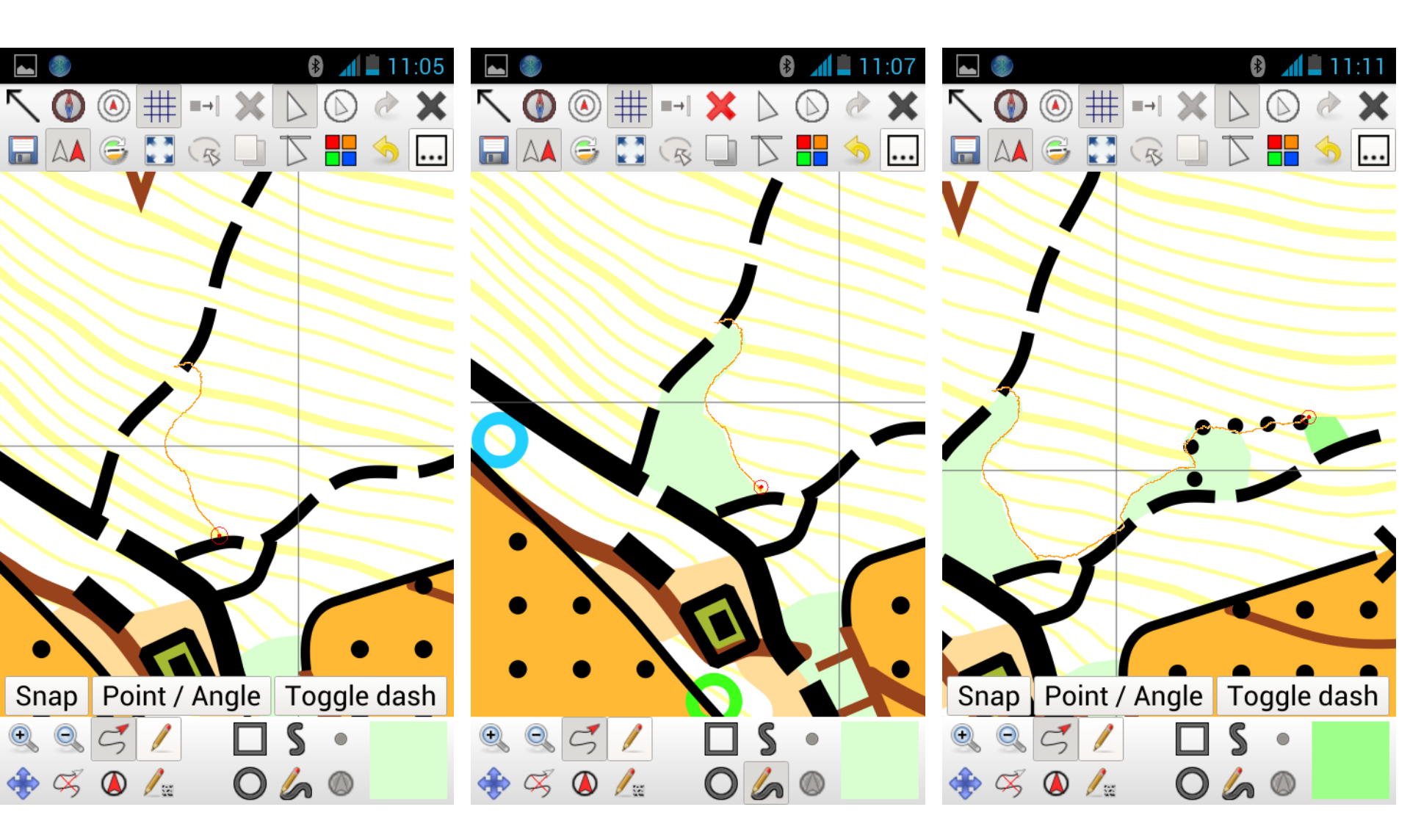

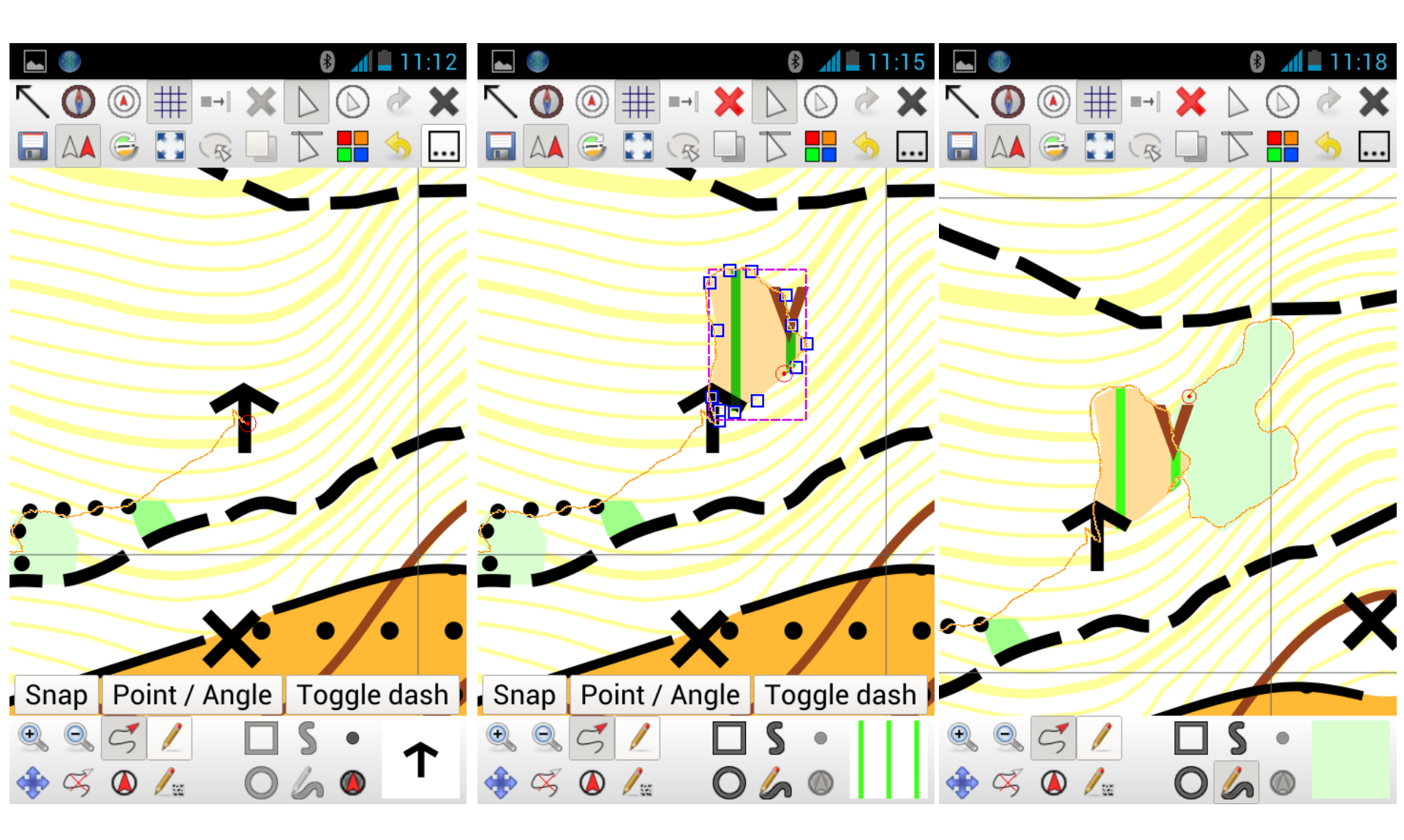

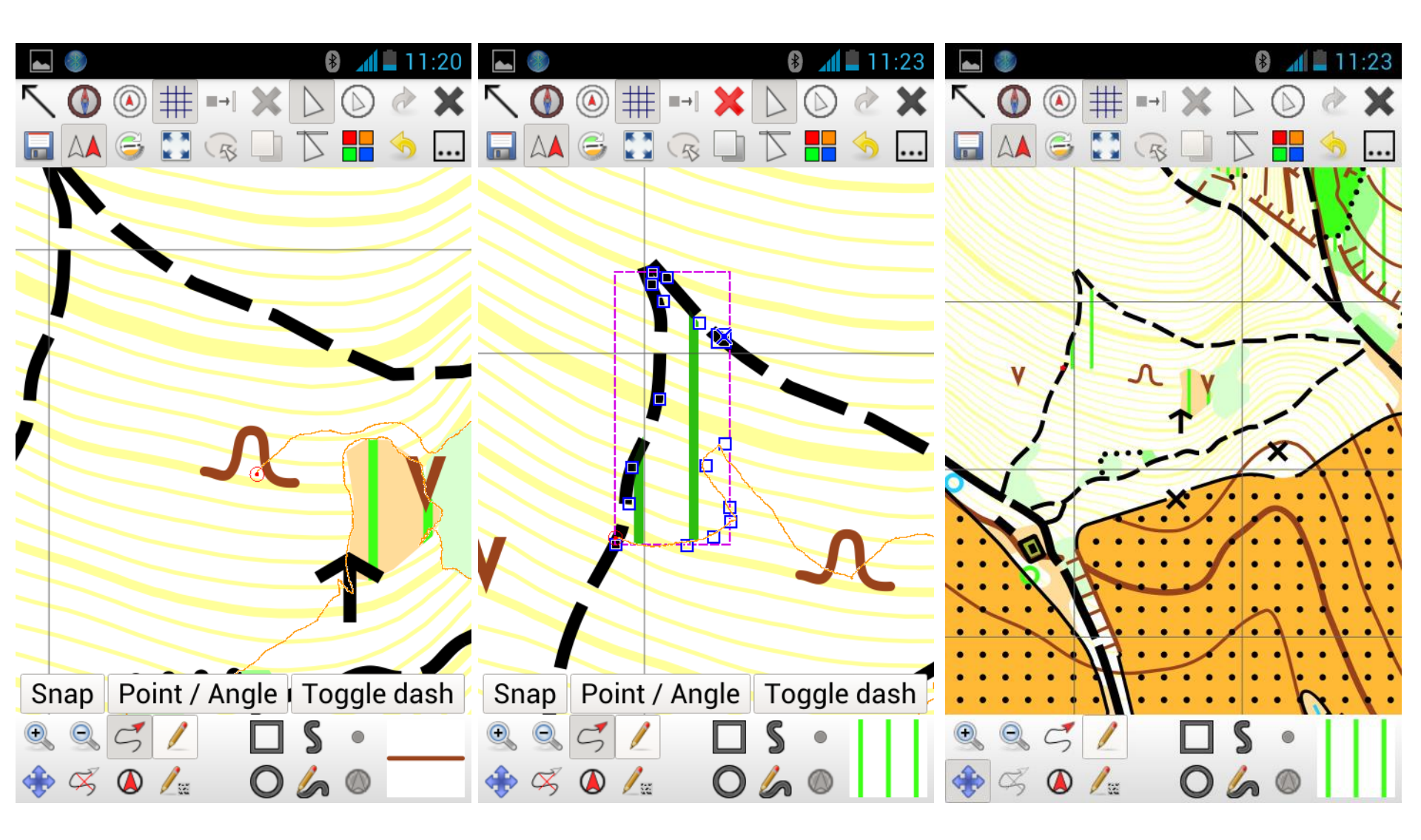

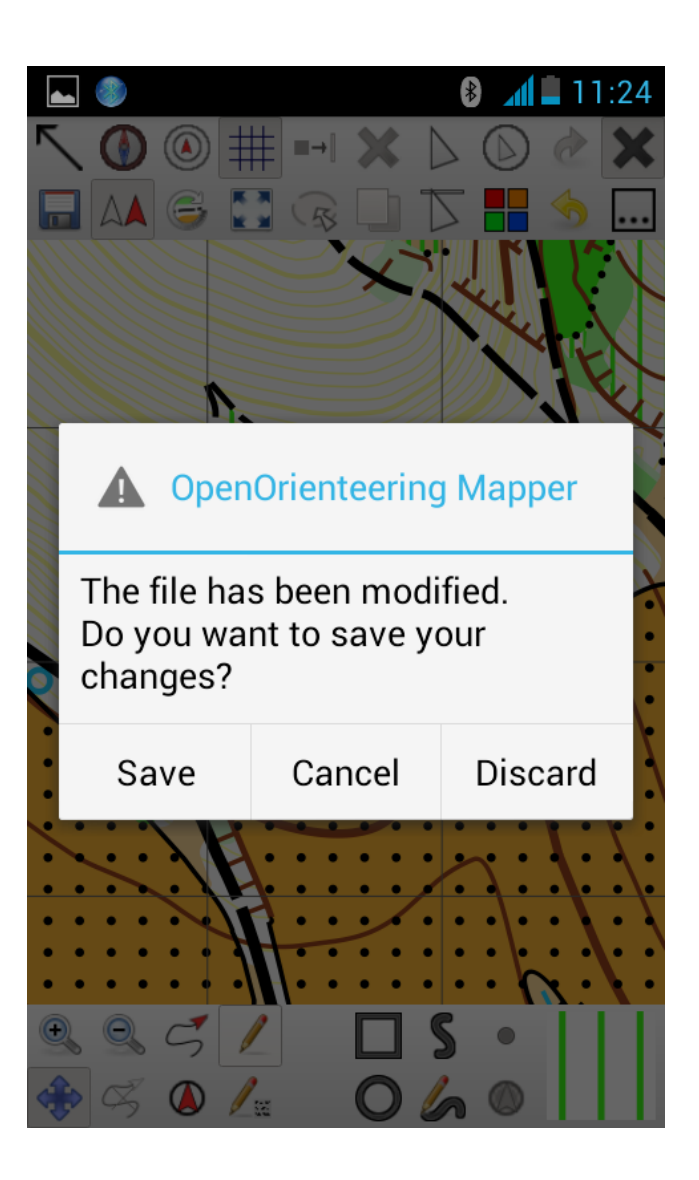